## Laboratório Fiscal

O laboratório Fiscal é um serviço desenvolvido e mantido pelo **Grupo Imendes**, cuja finalidade é a classificação tributária online no seu cadastro de produtos, no que diz respeiro à ICMS, PIS e a COFINS.

O serviço é executado em 3 etapas

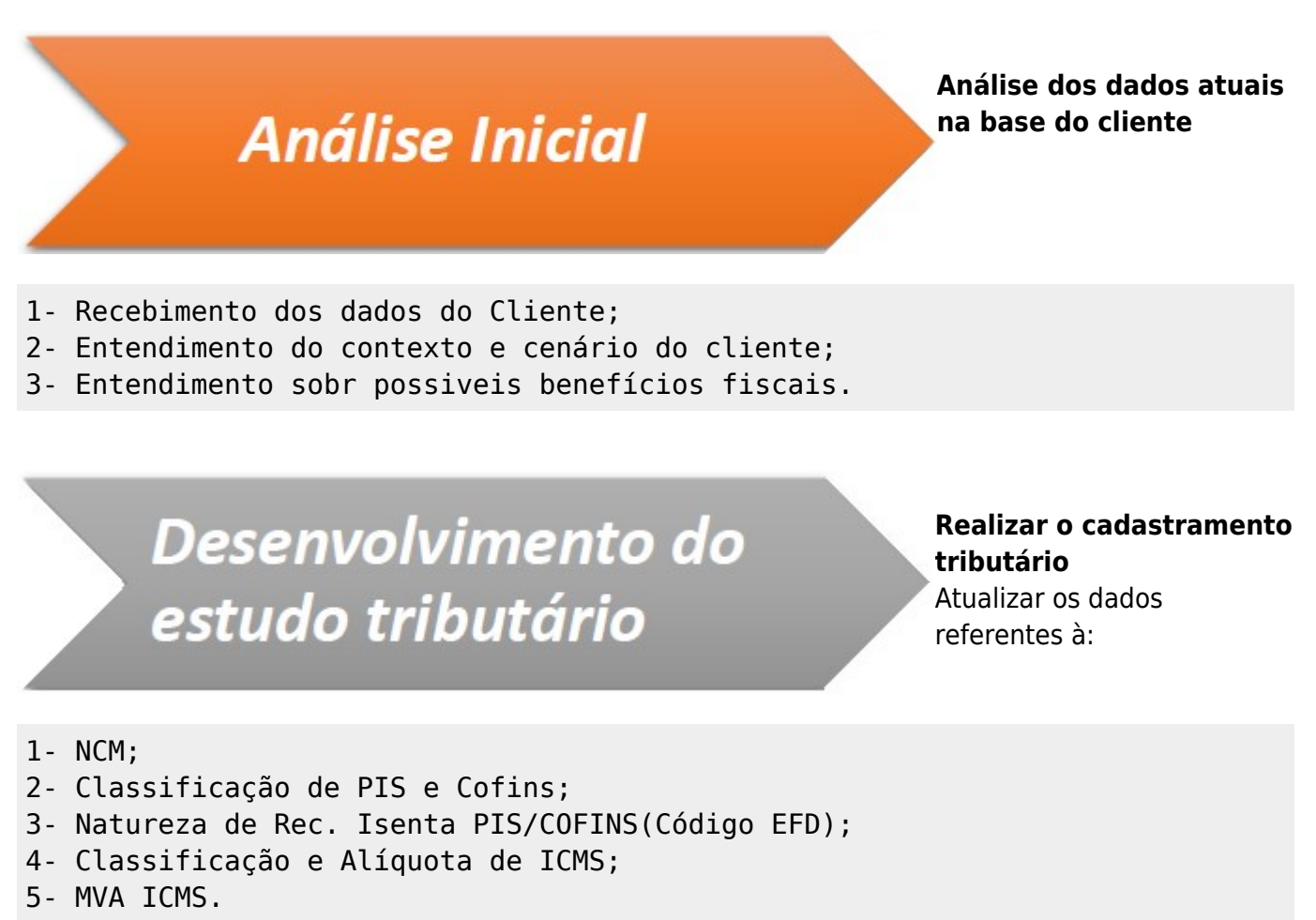

# Conclusão do Serviço e Análise dos resultados

#### Análise dos dados obtidos

Após a conclusão do estudo, realizar um comparativo entre os dados atualizados x dados anteriores.

Graças a integração do **IntelliCash** ao **Laboratório Fiscal**, é possivel automatizar o processo, facilitando a atualização e manutenção, além de reduzir o custo operacional.

### Integração IntelliCash

A integração com o IntelliCash é feita usando o arquivo "LabFiscallMendes.dll" que deve estar junto ao arquivo IntelliCash3.exe. Caso esse arquivo esteja corretamente instalado será exibido o menu IWS→Cadastros→Produtos→Laboratório Fiscal.

Ao acessar o menu, será exibido a janela abaixo

| <b>3</b>                                                                                                    |                                           | Laboratório Fi                                                   | iscal           |           |                            |         |
|----------------------------------------------------------------------------------------------------|-------------------------------------------|------------------------------------------------------------------|-----------------|-----------|----------------------------|---------|
| Enviar Resut                                                                                                    | tado Configurações                        |                                                                  |                 |           |                            |         |
| <ul> <li>Tipo de Envio</li> <li>Itens não envi</li> <li>Itens já envia</li> <li>Todos os iten</li> <li>Personalizado</li> </ul> | riados<br>Idos, mas sem retorno<br>Is<br> | Personalizado<br>Cadastrado entre<br>Inicio<br>Termino<br>Filtro | ir por<br>TODOS | - D       | Não retornado desde<br>ata | Aplicar |
| Cód.lterno                                                                                                    | Cód.EAN                                   | Descricao                                                        | NCM             | Trib.ICMS | Trib.Pis Cofins            | ^       |
| 0 itens                                                                                                    |                                           |                                                                  |                 |           |                            | v       |
| Exportar XML                                                                                                    | Imprimir                                  |                                                                  |                 |           |                            |         |

#### Configurações

Antes de qualquer coisa é preciso fazer as configurações da comunicação com o Laboratório Fiscal, para isso vá a aba **Configurações** 

| Razão Social | RE INFORMATICA |         |                 |            |       |
|--------------|----------------|---------|-----------------|------------|-------|
| Fantasia     | INTELLIWARE    |         | UF MG           |            |       |
| CNPJ         | 01797606000162 |         | Tipo Empresa    | 3 - NORMAL |       |
| Versão       | 2.0            | Qtde de | e Itens/Arquivo |            | 5.000 |

Serão exibidas as informações do cadastro da empresa, caso possua mais de uma empresa cadastrado no banco de dados, deverá informar qual a empresa que possui cadastro no **Laboratório Fiscal** junto a **Imendes**.

Ao clicar em **Alterar** será exibida a janela abaixo

| <b>3</b>     | Configurações Lab | Fiscal                |       |
|--------------|-------------------|-----------------------|-------|
| Empresa      | INTELLIWARE       |                       | -     |
| Razão Social | RE INFORMATICA    |                       |       |
| Fantasia     | INTELLIWARE       |                       | UF MG |
| CNPJ         | 01797606000162    |                       |       |
| Versão       | 2.0               | Qtde de Itens/Arquivo | 5.000 |
|              |                   | 🗙 Cancelar            | 🖌 Ok  |

note que estão disponivel para edição apenas o campo **Empresa**, que é permitido apenas selecionar uma das empresas cadastradas no banco de dados, caso haja mais de uma, e os campos **Versão** e **Qtde de Itens/Arquivo**.

O campo **Versão** deverá ser informado de acordo com as intruçoes da **Imendes**, sendo a versão atual a 2.0.

O campo **Qtde de Itens/Arquivo** é usado para informar quantos itens serão enviado por vez para o servidor do **Laboratório Fiscal**. Quanto mais itens, maior o tamanho do arquivo, e isso pode impossibilitar a comunicação dependendo da velocidade da internet. Segundo a **Imendes**, não é aconselhado a quantidade ser superior a 10.000 itens. Segundo testes realizados na **IWS**, constatamos que para internet pouco veloz o ideal é não exceder 2.000 itens.

Caso os envios não gerem retorno, tente diminuir essa quantidade, pode estar ocorrendo do arquivo não estar conseguindo receber as informações a tempo.

#### Enviar...

Após feitas as configurações é possivel realizar a integração com o **Laboratório Fiscal**. Primeiramente é preciso definir quais produtos devem ser analisados. Podem ser selecionados Last update: 2016/08/01 intellicash:manuais:laboratorio\_fiscal http://wiki.iws.com.br/doku.php?id=intellicash:manuais:laboratorio\_fiscal&rev=1470069776 17:42

|                                                                                                    |                                                                  | Labo                                                   | ratório Fiscal                 |           |                     |                                             |
|----------------------------------------------------------------------------------------------------|------------------------------------------------------------------|--------------------------------------------------------|--------------------------------|-----------|---------------------|---------------------------------------------|
| Tipo de Envio<br>• Itens não envio<br>Tipos de Envio<br>• Itens já envia<br>Todos os iter<br>• Personalizado | tado Contigurações<br>viados<br>ados, mas sem retorno<br>ns<br>0 | Personalizado<br>Cadastrado entre<br>Inicio<br>Termino | Filtrar por Tipo Filtro Filtro | •         | Não retornado desde | <ul> <li>Aplicar</li> <li>Enviar</li> </ul> |
| Cód.lterno                                                                                                   | Cód.EAN                                                          | Descricao                                              | NCM                            | Trib.ICMS | Trib.Pis Cofins     |                                             |
|                                                                                                    |                                                                  |                                                        |                                |           |                     |                                             |

<u>Itens não enviados</u> - Gera uma lista de todos os produtos que ainda não tenham sido enviados ao Laboratório Fiscal;

**Itens já enviados, mas sem retorno** - Alguns itens podem demorar um pouco mais para serem analisados e por isso não ter a resposta imediata, nesse caso será preciso reenviar os itens, essa opção serve para enviar todos os itens que já foram enviado, mas que ainda não obtiveram retorno ; **Todos os itens** - Caso queira fazer uma consulta completa de todos os itens ativos;

**Personalizado...** - Essa opção deve ser usada caso queira faezr a consulta em um grupo especifico de produtos, pode ser usado um ou mais dos critérios abaixo:

- 1. <u>Cadastrado entre</u> Para enviar apenas produtos que foram cadastrados no intervalo de data solicitado;
- 2. <u>Filtrar por</u> Caso queira enviar apenas os produtos pertencentes a um atributo do produto, por exemplo, os produtos de uma determinada seção;
- 3. <u>Não retornado desde</u> caso queria selecionar produtos que foram enviado, mas que não teve retornado desde um certa data. Esse caso é um complemento para a opção de "Itens já enviado, mas sem retorno", pois podem ocorrer de um item precisar de um tempo maior para analise, porem já teve algum retorno tempos atrás.

From: http://wiki.iws.com.br/ - **Documentação de software** 

Permanent link:

http://wiki.iws.com.br/doku.php?id=intellicash:manuais:laboratorio\_fiscal&rev=1470069776

Last update: 2016/08/01 17:42

×